## VOTRE LOGICIEL ENFANCE

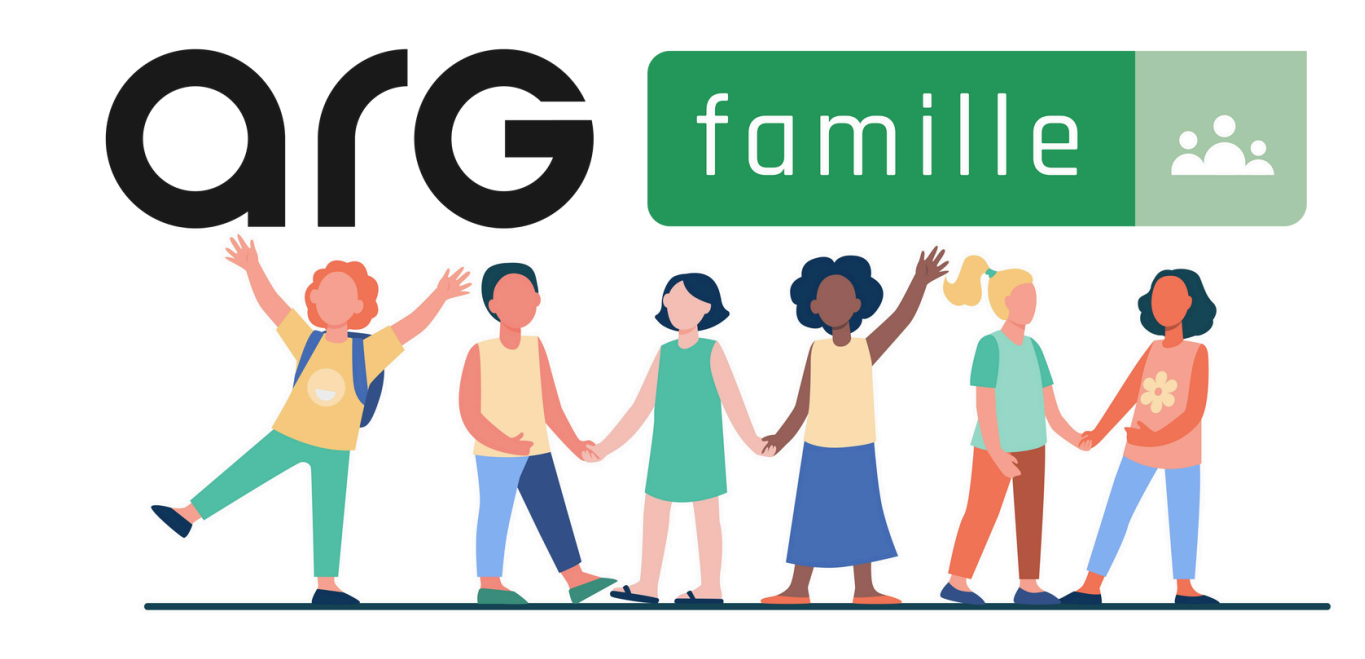

### Notice d'utilisation - Paiement à la réservation

le logiciel enfance propulsé par

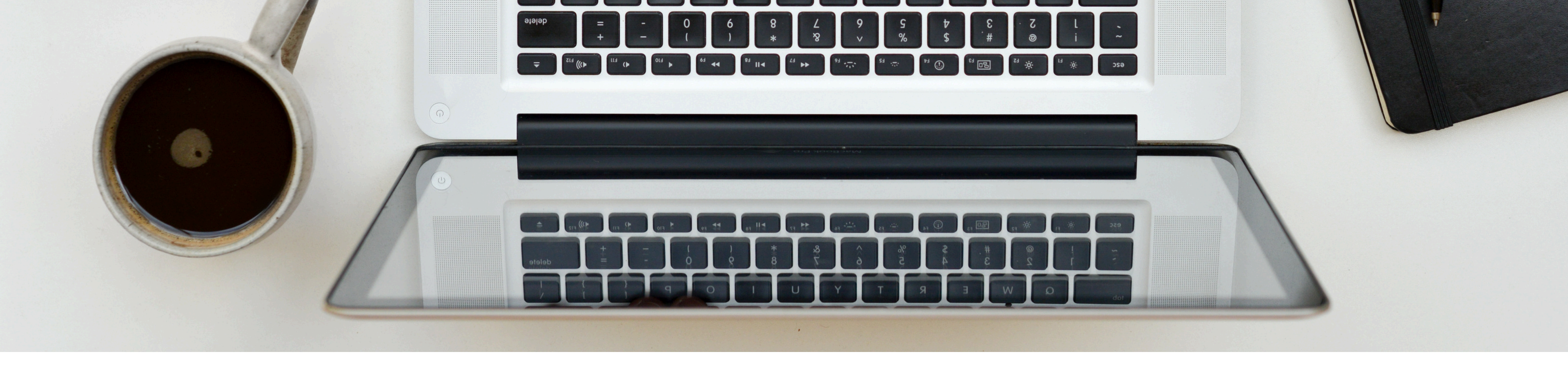

## LA CONNEXION AU PORTAIL ARG FAMILLE

Vous avez reçu par mail, un **identifiant** et un **mot de passe** pour vous permettre de vous connecter à l'adresse de votre portail famille

Si vous avez oublié votre mot de passe, cliquez sur le lien en bas de la page de connexion pour en obtenir un nouveau, vous le recevrez à l'adresse mail renseignée sur votre fiche famille

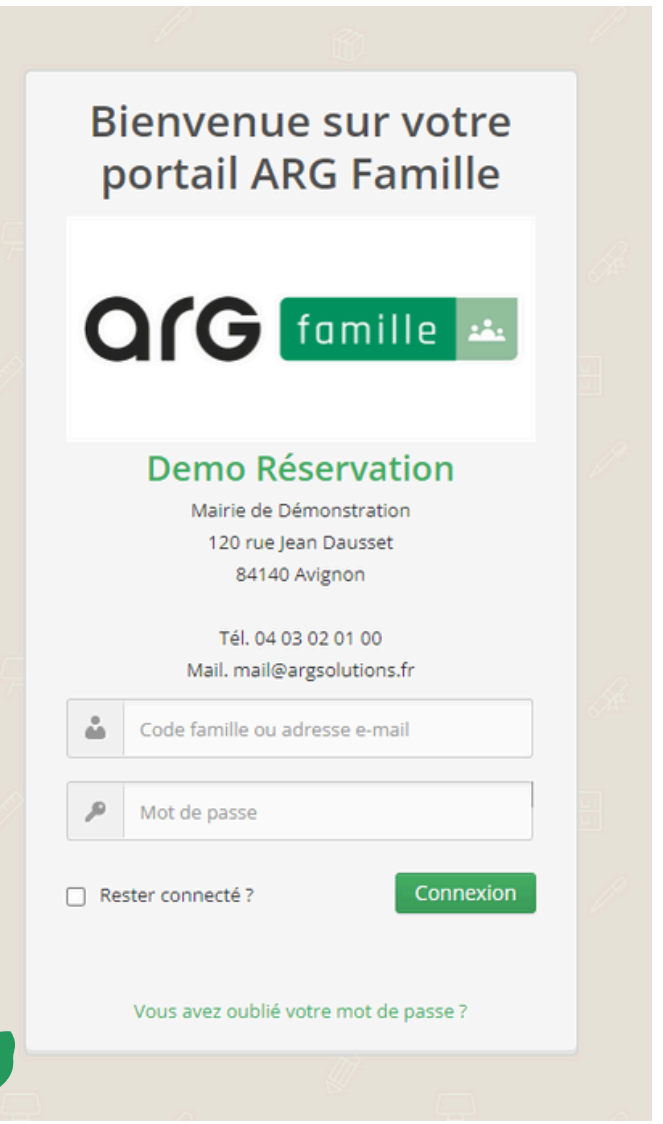

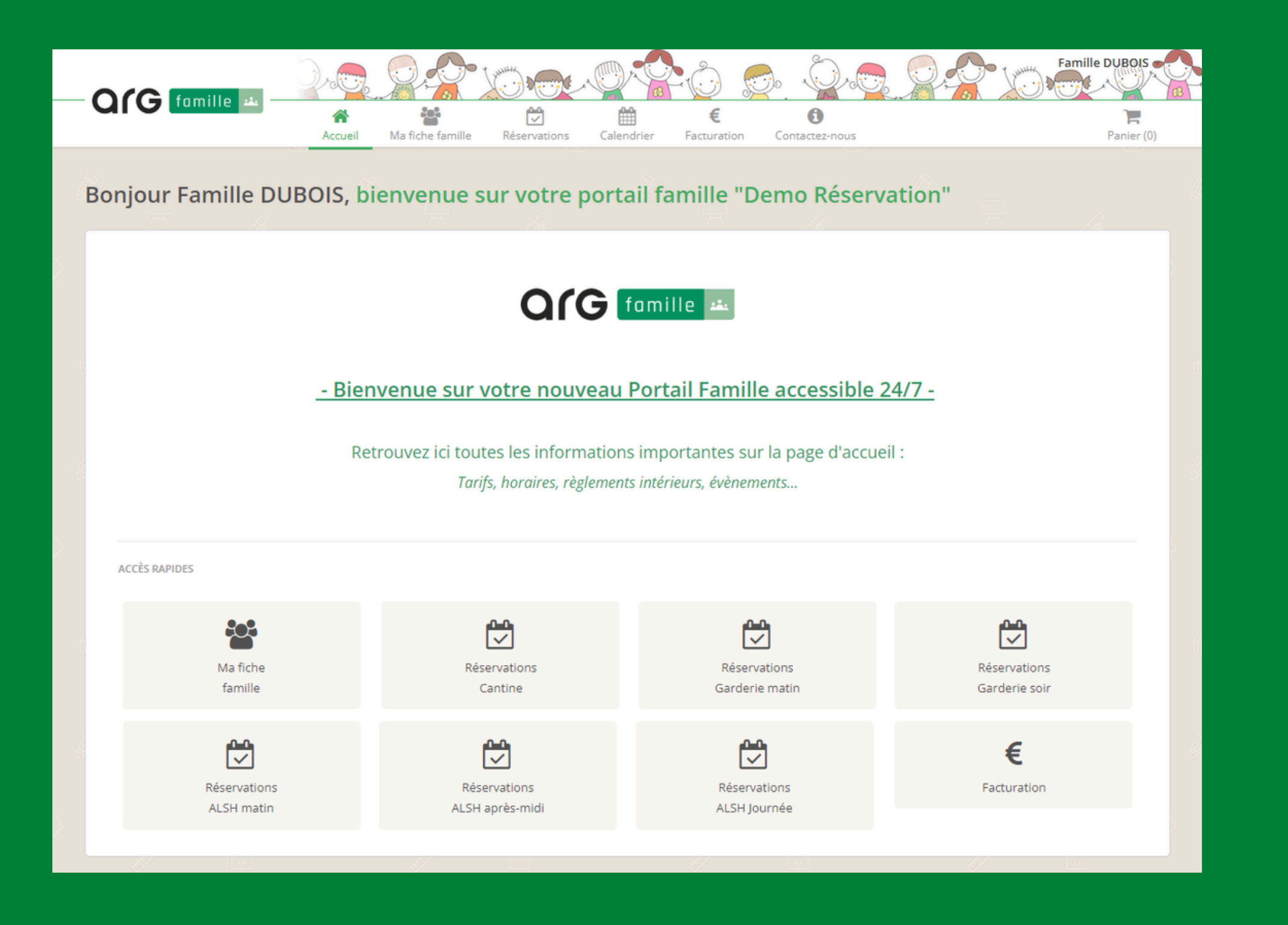

## LA PAGE D'ACCUEIL

Elle vous donne accès à diverses informations, ainsi qu'à l'ensemble des services du logiciel

### VOTRE FICHE FAMILLE

Toutes les informations relatives à votre famille sont disponibles ici

Vous pouvez modifier à tout instant vos numéros de téléphone, mail ainsi que votre mot de passe

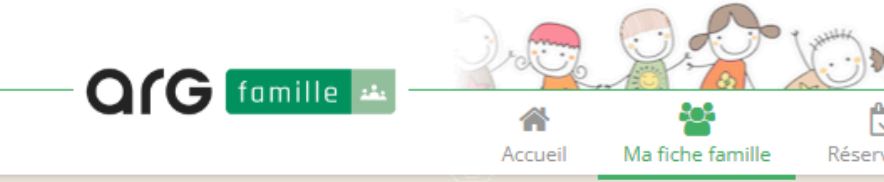

### 皆 Famille DUBOIS nº47077

Pour toute modification sur votre fiche (à part vos numéros de téléphone, e-mail ou mot de pa

### Coordonnées

| Nom de la famille *     | DUBOIS            |
|-------------------------|-------------------|
| Adresse 1               | 2 Rue de la Forêt |
| Adresse 2               |                   |
| Code postal             | 84140             |
| Ville                   | AVIGNON           |
| Pays                    | France 🗸          |
| Téléphone fixe          |                   |
| Téléphone portable      | 0602030405        |
| Téléphone professionnel |                   |
| <i> </i>                |                   |

|                                                          |                                 | Famille DUBOIS                                                                                                    | Y |
|----------------------------------------------------------|---------------------------------|----------------------------------------------------------------------------------------------------|---|
| ♥                                                        | tactez-nous                     | Panier (0)                                                                                                    |   |
| isse), merci de nous envoyer votre demande à l'aide du f | ormulaire de contact            | e de la companya de la companya de la | 4 |
| Informations compl                                       | émentaires                      |                                                                                                    |   |
| Régime sécurité sociale                                  | Régime général 🗸 🗸              |                                                                                                    |   |
| Quotient familial                                        |                                 |                                                                                                    |   |
| Numéro CAF                                               |                                 |                                                                                                    |   |
| Situation des Parents                                    | Marié / Pacsé 🗸                 |                                                                                                    |   |
| E-mail et accès port                                     | ail                             |                                                                                                    |   |
| Adresse e-mail *                                         | dubois@argsolutions.fr          |                                                                                                    |   |
| Mot de passe portail                                     | <crypté></crypté>               |                                                                                                    |   |
|                                                          | envoyer mot de passe par e-mail |                                                                                                    |   |
| <b>Etat facturation</b>                                  |                                 |                                                                                                    |   |
| Sommes à régler par la fam                               | ille                            | 0.00€                                                                                                    |   |
| Cagnotte à consommer                                     |                                 | 7.00 €                                                                                                    |   |

## VOTRE FICHE FAMILLE suite...

Vous avez la possibilité de voir les membres de votre famille et personnes autorisées à récupérer vos enfants, ainsi que les détails des réservations, règlements et factures pris en compte

| Membres Réservations Rè                                                                                             | glements & régularisations F                                                                | actures             |                 |
|----------------------------------------------------------------------------------------------------|---------------------------------------------------------------------------------------------|---------------------|-----------------|
|                                                                                                    |                                                                                             |                     |                 |
| NOM                                                                                                    | ACCÈS SERVICES 🛆                                                                            | N° TEL.             | ADRESSE         |
| DUBOIS Léa<br>Élève<br>Niv : CM2<br>Classe : CM1/CM2 - M. FAURE<br>École : Ecole élémentaire<br>Année : 2024 / 2025 | Cantine<br>Garderie matin<br>Garderie soir<br>ALSH matin<br>ALSH après-midi<br>ALSH Journée |                     | Adresse famille |
| DUBOIS Manon<br>Élève<br>Niv : CP<br>Classe : CP (Mlle TONY)<br>École : Ecole élémentaire<br>Année : 2024 / 2025    | Cantine<br>Garderie matin<br>Garderie soir<br>ALSH matin<br>ALSH après-midi<br>ALSH Journée |                     | Adresse famille |
| Mme DUBOIS Céline<br>Mère                                                                                           |                                                                                             | Mobile : 0602030405 | Adresse famille |
| Mr DUBOIS Nicolas<br>Père                                                                                           |                                                                                             | Mobile : 0605040302 | Adresse famille |

| INFO5.                                                      |
|-------------------------------------------------------------|
| Restriction<br>alimentaire (Sans<br>viande)                 |
| (Port de lunettes)                                          |
| Autorisation prise en charge : OUI<br>A contacter : OUI - 1 |
| Autorisation prise en charge : OUI<br>A contacter : OUI - 2 |

# L'ONGLET RESERVATIONS

### Choisissez le service auquel vous souhaitez accéder

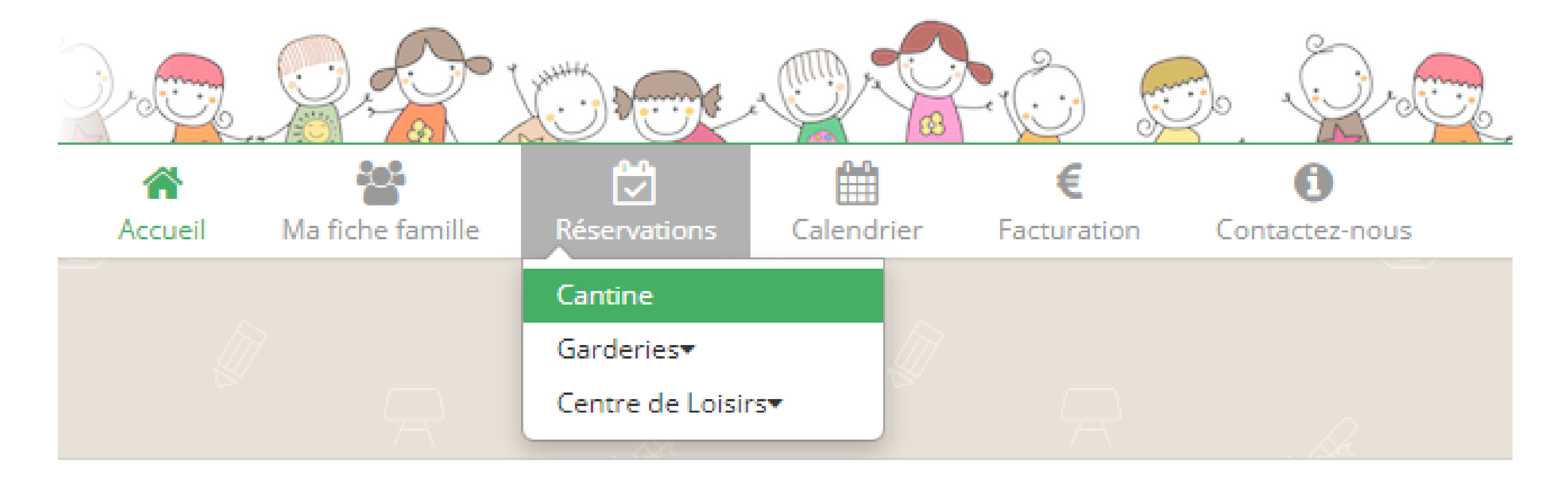

C'est ici que vous pourrez sélectionner les dates sur lesquelles vous souhaitez bénéficier des services proposés

Les différents onglets constituent les services pour lesquels vous pouvez réserver, basculez facilement des uns aux autres en cliquant dessus

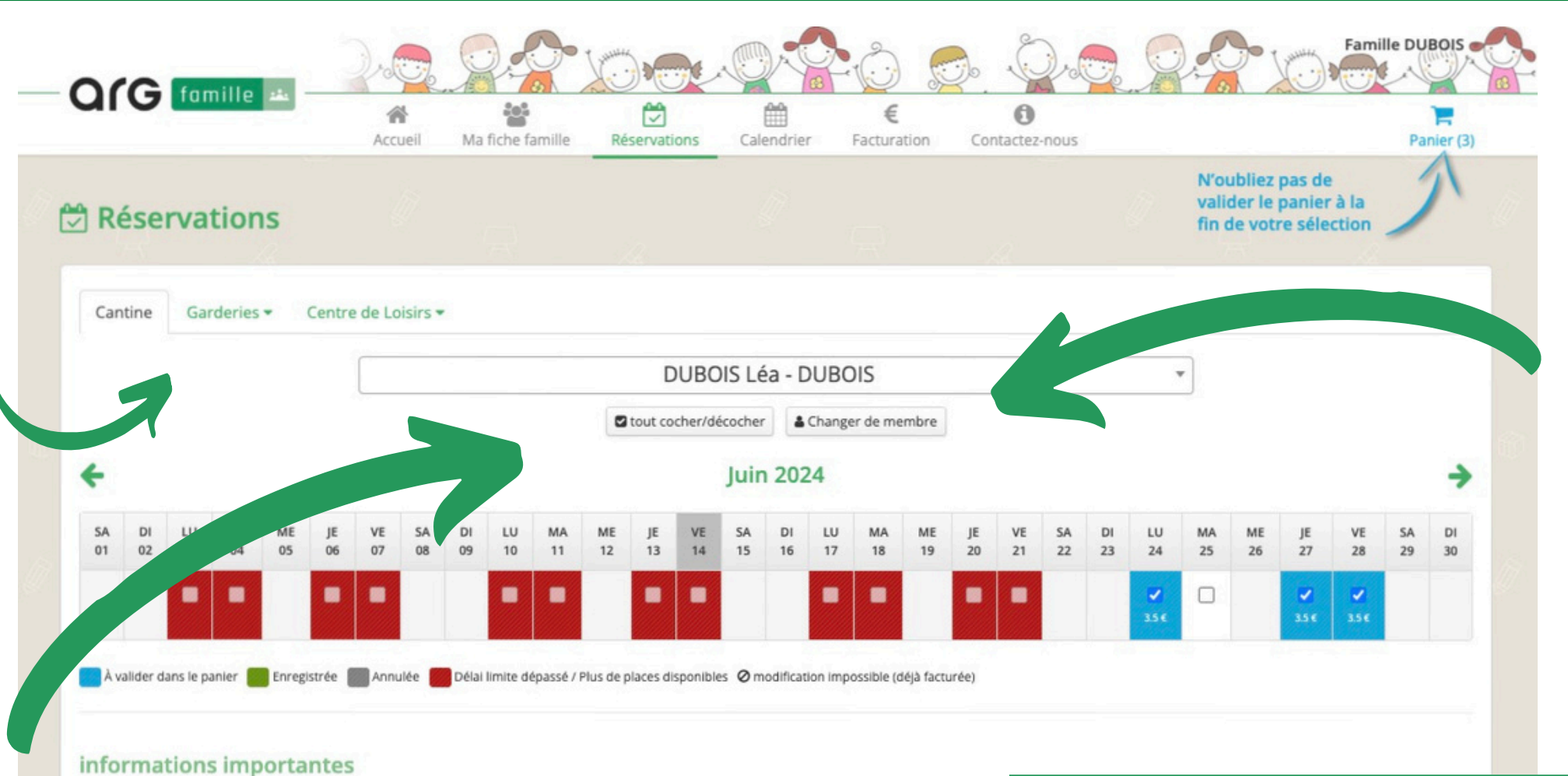

### Tout cocher/décocher

permet de réserver le mois complet

Vous pouvez également réserver chaque jour indépendamment

| Jeudi<br><u>- Menu Végét</u> | Mardi                            | Lundi                       |
|------------------------------|----------------------------------|-----------------------------|
| Salade de tomates/           | Salade betterave/maïs            | Salade verte                |
| Omelette<br>Rôsti aux lég    | Poulet rôti<br>Courgettes vapeur | Boeuf aux carottes<br>Pâtes |
| Fromage bl                   | Camembert + Fruit                | Yaourt nature               |

### élai de réservation / Délai d'annulation

es délais limites pour océder à la réservation, nsi qu'aux annulations ivent être mis en place, nésitez pas à consulter s informations dans le règlement intérieur **Changer de membre** permet de basculer d'une personne à une autre, si votre famille compose plusieurs membres

### Annuler une réservation

Si vous êtes dans les délais, décochez la case de la date souhaitée et valider votre action, la somme vous sera restituée sous forme de cagnotte, utilisable lors de vos prochaines réservations

# L'ONGLET RESERVATIONS suite...

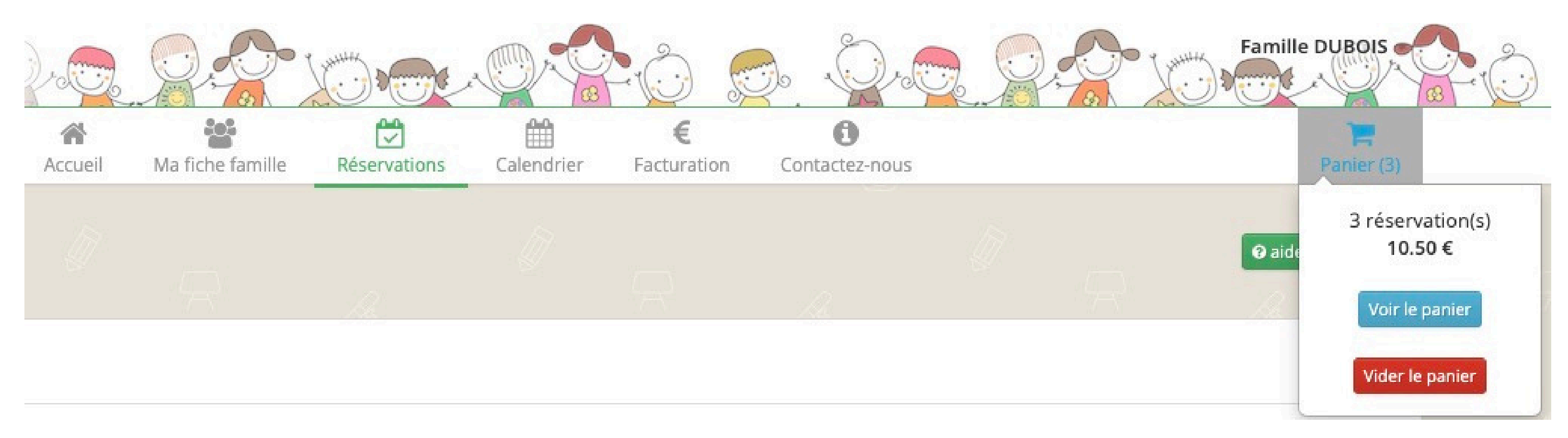

### Vos réservations ont été ajoutées au panier, cliquez sur **Panier**, puis **Voir le panier**

Attention, si vous ne validez pas votre panier, celui-ci se videra automatiquement après 48h. Les réservations ne seront pas prises en compte

### VOUS AVEZ ENCORE LA POSSIBILITÉ DE SUPPRIMER UNE OU PLUSIEURS RÉSERVATIONS AVANT LE PAIEMENT SÉCURISÉ

La cagnotte correspond à des **réservations annulées** avec crédit. Elle est **automatiquement déduite** des prochaines réservations

Le solde quant à lui à des réservations que vous n'avez pas réglées. Il s'ajoute à votre panier lors de vos prochaines réservations

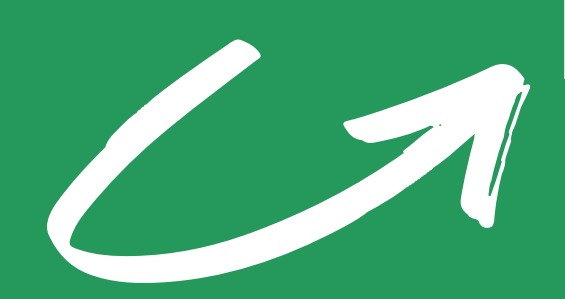

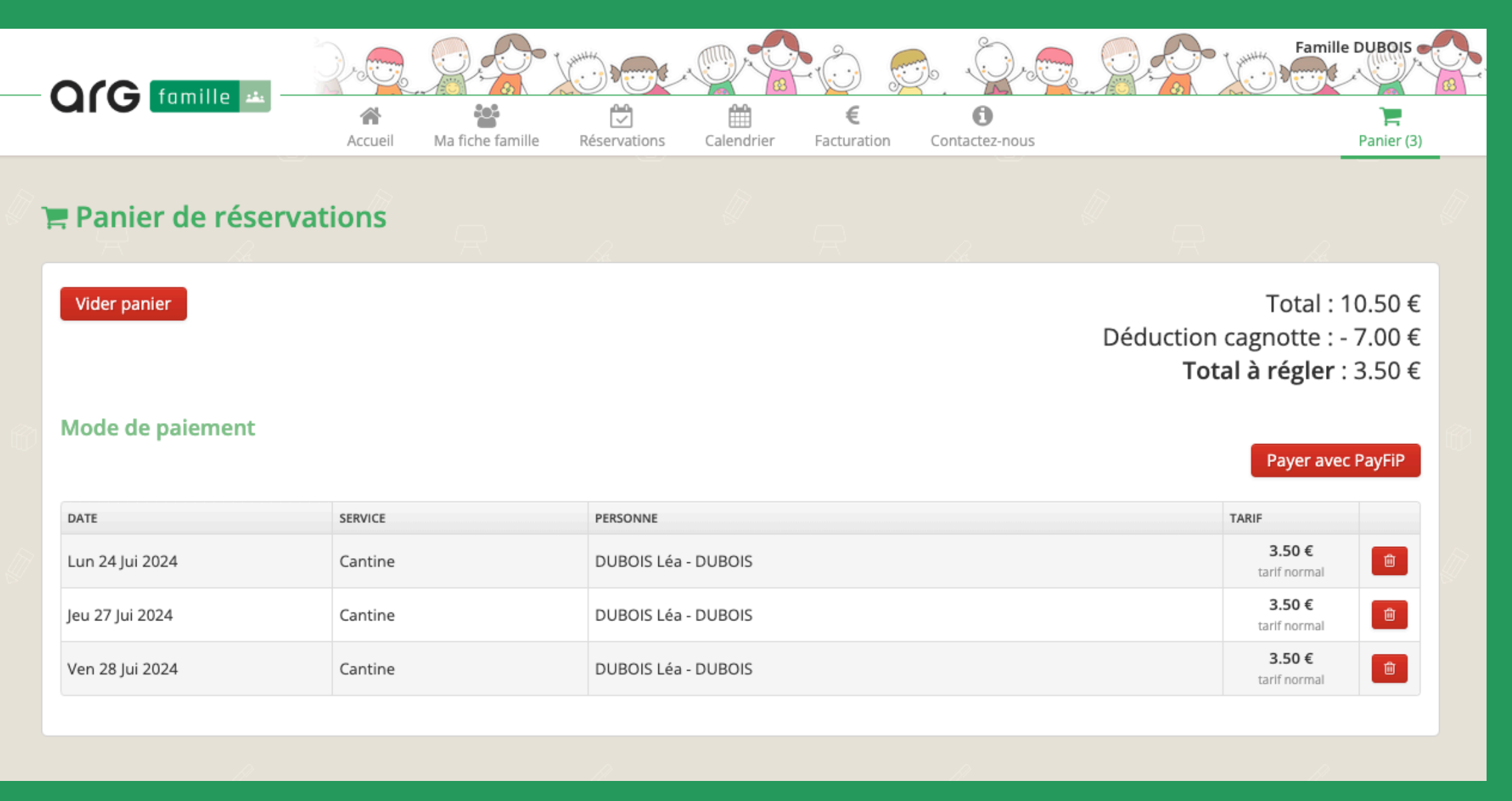

Payer en ligne

CLIQUEZ ICI POUR ÊTRE REDIRIGÉ SUR LE SITE DE PAIEMENT SÉCURISÉ

Une fois que vous avez finalisé le paiement, cliquez ici pour rafraîchir la page

# INTERFACE PAIEMENT EN LIGNE - PAYFIP

Vous devez <u>payer pour valider vos réservations</u> en attente dans votre panier Vous êtes sur le site du gouvernement PayFiP.gouv.fr C'est ici que se déroule vos transactions bancaires

| <b>Vérifiez et sélectionnez</b> le paiement<br>de votre choix, par carte bancaire ou<br>par prélèvement si celui-ci est proposé                                                                                                    | <b>Saisissez et validez</b> les informations de<br>votre carte bancaire dans les espaces<br>dédiés                                                                                                    |
|----------------------------------------------------------------------------------------------------|----------------------------------------------------------------------------------------------------|
| RÉPUBLIQUE<br>FRANÇAISE<br>Liberté<br>Egalité<br>Fraternité<br>La solution de palement de la Direction Générale des Finances Publiques.                                                                                                    | REPUBLIQUE<br>FRANÇAISE<br>With<br>Furmed<br>Collectivité: regie periscolaire<br>Montant de la transaction : 3,50 C                                                                                                    |
| Informations sur la dette         Référence de la dette : 2024R00607077000000492         Montant : 3,50€         Adresse électronique : dubois@argsolutions.fr         Modes de paiement disponibles         Payer par prélèvement         Payer par carte bancaire         Image: Payer par carte bancaire         Image: Payer par carte bancaire | Methins de la transaction   Référence commande:   2024000000009957.1   Référence commande:   202400000000494   Comptable:   Reference sconscore   Reference commande:   202500143550001   Bennit:   duois@argodutions.fr   Multer du commerçant: 2000143550001 Email: duois@argodutions.fr Notre deblissement baceare, vous pource être redingé vers la page d'authentification de tre page d'authentification de tre page |
| Annuler                                                                                                    | Sips e-payment solution Copyright © 2024 - Tous droits réservés                                                                                                    |
|                                                                                                    |                                                                                                    |

# ET APRÈS LE PAIEMENT?

Une fois le paiement effectué, vous pourrez **télécharger** une attestation de paiement. Vous recevrez également un justificatif par mail.

| Collectivité: TEST REGIE SPL                                                                                                    |                                                                                                    |              | Votre p                                |
|----------------------------------------------------------------------------------------------------|----------------------------------------------------------------------------------------------------|--------------|----------------------------------------|
| Montant de la transaction : 3,50 C         Détails de la transaction         Date de la transaction :         14 juin 2024         Numéro de carte :         5017########02         Référence de la transaction :         089098PAYFIP000000109992633         Référence commande :         2024R00607077000000495         Comptable :         TEST TIPI REGIE SPL         Identifiant du commerçant :         22800001410001         Numéro de contrat carte :         9876543014 | Informations de paiement<br>Votre paiement a été accepté.<br>Nous vous conseillons de conserver vos informations de paiement.<br>Impression PDF Continuer |              | Dans<br>réservat<br>attente<br>panier, |
| Cas de palement :<br>Palement unique<br>E-mail :<br>dubois@argsolutions.fr<br>Numéro d'autorisation :<br>943874<br>Protection vie privle                                                                                                    |                                                                                                    | i            | Merci, votre paieme                    |
| Sips e-payment solution                                                                                                    | Secured by WORLDLINE as Copyright © 2024 - Tous droit                                                                                                    | its réservés |                                        |

- paiement a été effectué, ervations également !
- le cas contraire, vos tions sont toujours en de paiement, dans votre sur votre portail famille

ent est validé et vos réservations ont été enregistrées

# VOS RÈGLEMENTS ET VOS FACTURES

### Tout est consultable à partir de l'onglet Facturation

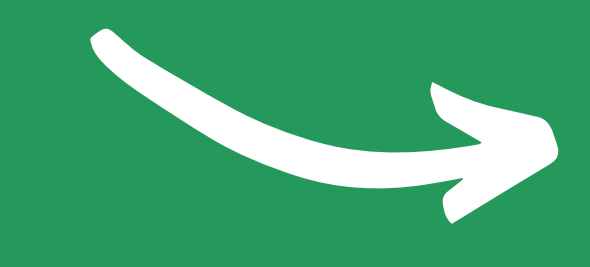

|                       | Q.              |                  |                 |                |                  | <b>0</b> . 0  | r. 😌 🖉  | 1 Star | Famille DUBC     |       |
|-----------------------|-----------------|------------------|-----------------|----------------|------------------|---------------|---------|--------|------------------|-------|
|                       | Accueil         | Ma fiche famille | Réservations    | Calendrier     | €<br>Facturation | Contactez-no  | bus     |        | Panie            | r (0) |
| Facturation           |                 |                  |                 |                |                  |               |         |        |                  |       |
| Mes factures          |                 |                  |                 |                |                  |               |         |        | Précédent 1 Su   | Ivant |
| RÉFÉRENCE             | DATE FACT. 🗢    | MONTAN           | T RÉSERVATIONS  | MONTANT RÈGLEN | MENTS            | RESTE À PAYER |         |        |                  |       |
| 2023-F-70770000001837 | 04/06/2023 05/2 | 023              | 0.00 €          |                | 0.00€            | 0             |         | ۵ 🕹    |                  |       |
| 2023-F-70770000001785 | 04/05/2023 04/2 | 023              | 0.00€           |                | 0.00€            | 0             |         | ۵ 🛓    |                  |       |
| 2023-F-70770000001734 | 04/04/2023 03/2 | 023              | 0.00 €          |                | 0.00€            | 0             |         | Q 🕹    |                  |       |
| 2023-F-70770000001682 | 04/03/2023 02/2 | 023              | 0.00 €          |                | 3.50 €           | 0             |         | ۷ 4    |                  |       |
| 2023-F-70770000001629 | 04/02/2023 01/2 | 023              | 0.00 €          |                | 0.00€            | 0             |         | Q 🛓    |                  |       |
|                       |                 |                  |                 |                |                  |               |         |        | Précédent 1 Sulv | ant   |
| Mes règlements & ré   | gularisations   |                  |                 |                |                  |               |         |        | Précédent 1 Su   | ivant |
| RÉFÉRENCE             |                 | DATE C           | <b>RÉA.</b> ♥ 1 | TYPE           | DA               | TE RÈGL.      | MONTANT |        |                  |       |

| RÉFÉRENCE                 | DATE CRÉA. マ | ТҮРЕ        | DATE RÈGL. | MONTANT |               |
|---------------------------|--------------|-------------|------------|---------|---------------|
| -tous/toutes-             |              |             |            |         | R.A.Z Filtrer |
| 2024-R-01307077000000728  | 14/06/24     | Cagnotte    | 14/06/24   | 7.00 €  | Q             |
| 2024-R-00307077000000376  | 14/06/24     | CB (PayFiP) | 14/06/24   | 3.50 €  | Q             |
| 2024-R-013070770000000709 | 18/03/24     | Cagnotte    | 18/03/24   | 2.00 €  | ٩             |
| 2023-R-00707070000000015  | 25/10/23     | Chèque      | 25/10/23   | 10.50 € | Q             |
| 2023-R-01307077000000687  | 08/02/23     | Cagnotte    | 08/02/23   | 3.50 €  | Q             |
| 2022-R-00207077000000033  | 10/08/22     | Chèque      | 10/08/22   | 31.50 € | ٩             |
| 2022-R-01307077000000645  | 01/07/22     | Cagnotte    | 01/07/22   | 1.00 €  | Q             |

## VOTRE CALENDRIER

Une fois payées, toutes vos réservations apparaitront dans votre Calendrier. N'hésitez pas à le consulter si vous avez un doute sur vos enregistrements !

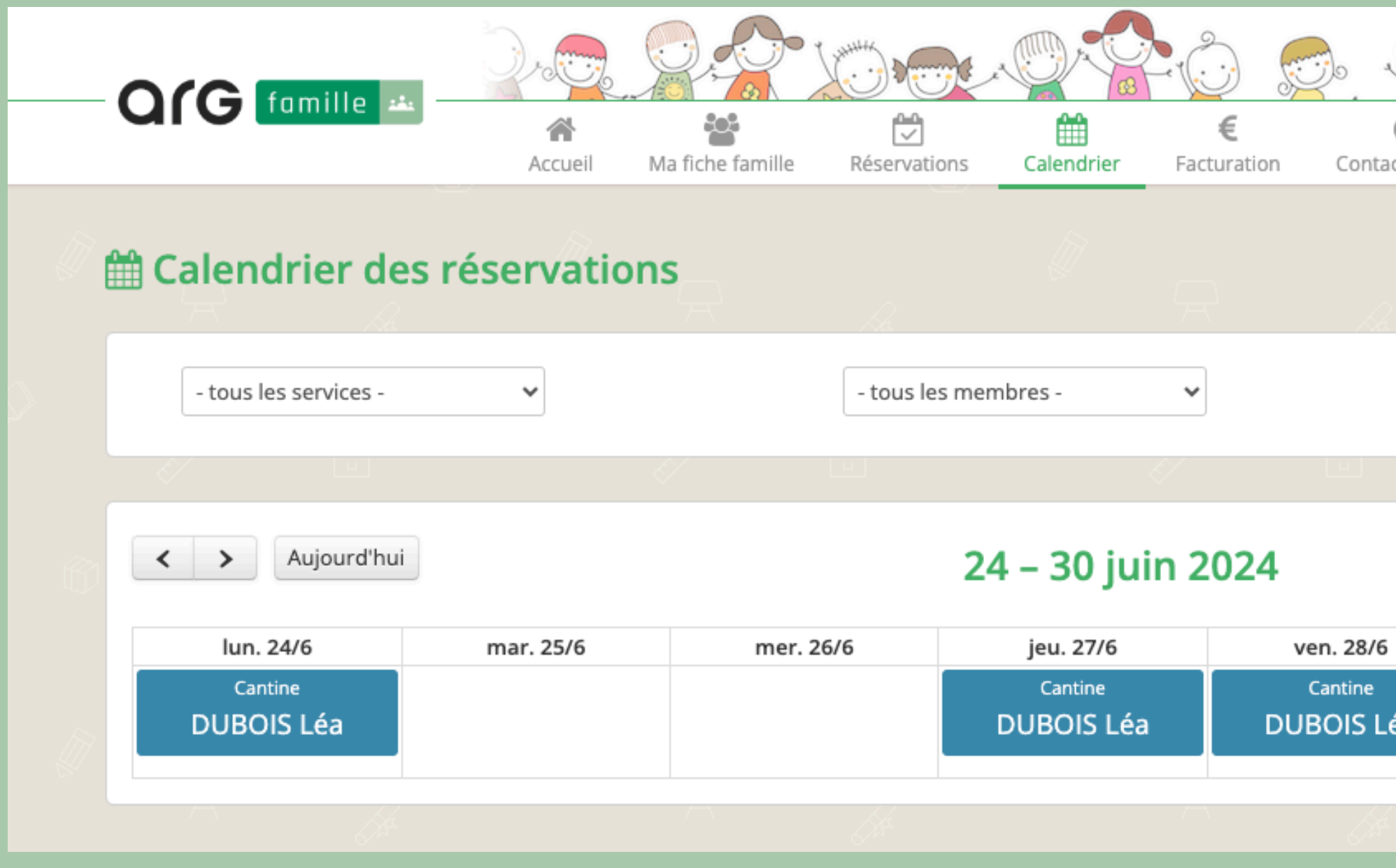

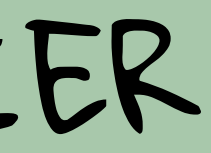

|                |           | Famille DUBOIS |
|----------------|-----------|----------------|
| d<br>ctez-nous | 5         | Panier (0)     |
|                |           | Imprimer       |
|                |           |                |
|                |           | Semaine Mois   |
|                | sam. 29/6 | dim. 30/6      |
| éa             |           |                |
|                |           |                |

# CONTACTEZ-NOUS

Vous pouvez contacter les personnes en charge de votre logiciel, fournir un document si nécessaire, ou signaler un changement de situation à tout moment depuis cet espace

|   | OfG famille 🚢 -                  | Accueil           | Ma fiche famille  | Réservations       | Calendrier       | €<br>Facturation | Contactez-nd       |
|---|----------------------------------|-------------------|-------------------|--------------------|------------------|------------------|--------------------|
| Ø | Assistance                       |                   |                   |                    |                  |                  | ß                  |
|   | Vous pouvez déposer votre der    | nande à l'aide du | formulaire ci-des | sous en précisant  | bien le motif de | e celle-ci. Ou   | via e-mail à l'adr |
|   | Vote demande concerne            |                   | - faite           | s un choix -       | ~                |                  |                    |
|   | Joindre une pièce jointe (max 10 | 00Mo) :           | Choisi            | r un fichier Aucun | fichier choisi   |                  |                    |
|   | Votre message                    |                   |                   |                    |                  |                  |                    |
|   |                                  |                   |                   |                    |                  |                  |                    |
|   |                                  |                   |                   |                    |                  |                  |                    |
|   |                                  |                   |                   |                    |                  |                  |                    |
|   |                                  |                   |                   |                    |                  |                  |                    |
|   |                                  |                   |                   |                    |                  |                  |                    |
|   |                                  |                   |                   |                    |                  |                  |                    |

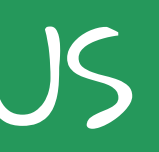

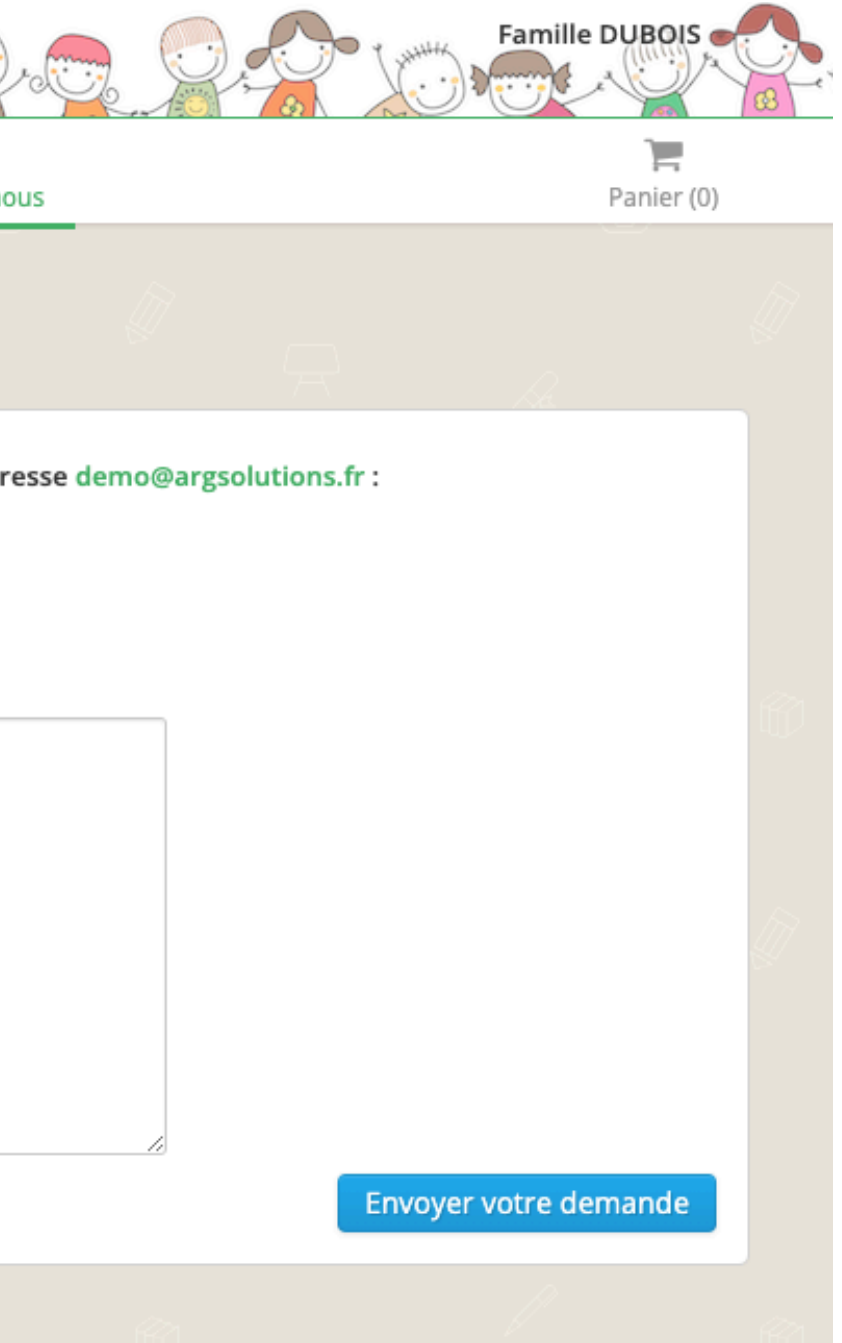

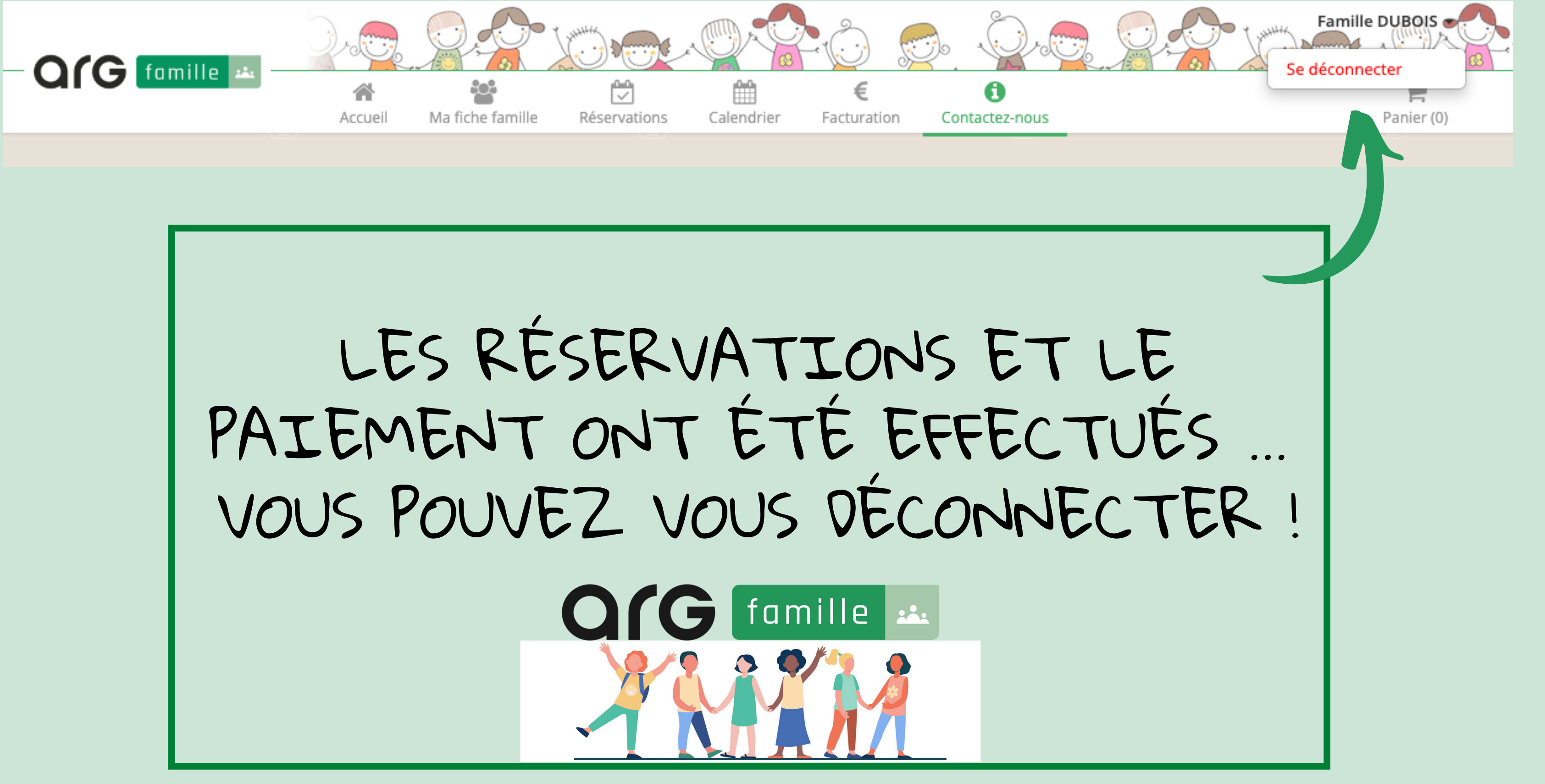